1. Log into your Sapphire Portal account and go to "Courses & Grades". Select the course in which you have a Dropbox assignment to submit.

| Courses & Grades                       |                 |  |  |  |
|----------------------------------------|-----------------|--|--|--|
| Agora Cyber Charter School, Grades 6-8 |                 |  |  |  |
| Course Title                           | Teacher         |  |  |  |
| Physical Science                       | Erin Tainter    |  |  |  |
| Intermediate Math C                    | Tyler Elvey     |  |  |  |
| Lit Analysis and Comp OLS              | Amanda Ion      |  |  |  |
| Intermediate World History B           | Breanna Saxton  |  |  |  |
| Health 8                               | Harold Hokanson |  |  |  |
|                                        |                 |  |  |  |

2. Your course portal page will show your grade in the class, any upcoming assignments, and course information. In this example, the Dropbox shows a New Assignment! Click the Dropbox to open, view, and submit that assignment.

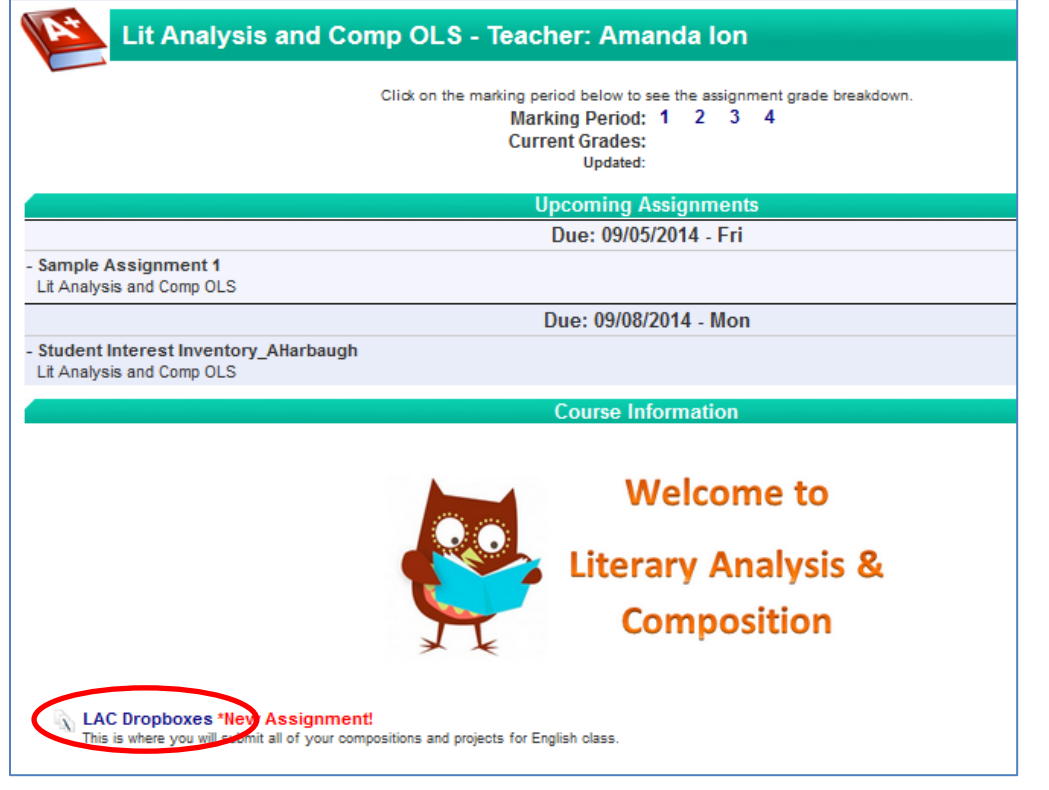

3. Find the assignment dropbox you are going to complete. Open the assignment by clicking it, and download and save any attachments. This screen also shows you the due date for the assignment.

| Courses & Grades > Lit Analysis and Comp OLS > DropBox Student Class DropBox |                     |                    |          |                       |
|------------------------------------------------------------------------------|---------------------|--------------------|----------|-----------------------|
| Lit Anal                                                                     | ysis and Comp OLS - | Teacher: Amanda lo | n        |                       |
| Assignments                                                                  | Score               | My Submissions     | Feedback | Due Date              |
| Sample Assignment 1 3<br>Attachments:                                        |                     | View (0)           | - 🤇      | Sep 05, 2014 11:59 PM |

4.

| Sample Assignment 1                                                                                                    |            |
|----------------------------------------------------------------------------------------------------|------------|
| Instructions: Write a 3 paragraph essay describing your summer vacation. Remember to use full sent proper capitalization, punctuation, and grammar.                                                                         | tences and |
| Add Submission:                                                                                                    |            |
| Attach Files: Add Files.                                                                                                    |            |
| Text Submission:                                                                                                    |            |
| $\begin{array}{c ccccccccccccccccccccccccccccccccccc$                                                                                                    |            |
| <ol> <li>Read the directions carefully.</li> <li>Enter your response to the question in this text box.</li> <li>Attach any necessary files for the assignment.</li> <li>Hit "Submit" to turn in your assignment.</li> </ol> |            |
| body of II span strong                                                                                                    |            |
| Submit Cancel                                                                                                    |            |

5. Once your teacher has graded your work, they will give you feedback on the assignment, assign points, and return it to you. You will be able to see your grade in the gradebook, and will be able to review any feedback provided through the Dropbox Portal.

| Assignments                                                                                                | Score                       | My Submissions        | Feedback |
|----------------------------------------------------------------------------------------------------|-----------------------------|-----------------------|----------|
| Sample Assignment 1 9                                                                                      |                             |                       | $\frown$ |
| Attachments:                                                                                               | 18.00/20                    | View (1)              | View     |
| Lit Analysis and Comp OLS                                                                                  | 6 - Teacher: Amanda         | alon                  |          |
| Sample Assignment 1 FeedBack                                                                               |                             |                       |          |
| Grade: 18.00/20                                                                                            |                             |                       |          |
| Attached Files:                                                                                            |                             |                       |          |
| Teacher Feedback Text:                                                                                     |                             |                       |          |
| Great work! I love the imagery you used in descril<br>beach. I could almost feel it beneath my feet as I r | bing the look a<br>read. ;) | nd feel of the sand o | on the   |
| Remember to always capitalize "I" in your writing. letter.)                                                | (I am importar              | nt so I deserve a cap | ital     |
| Please feel free to make any adjustments and resu                                                          | ıbmit.                      |                       |          |

6. You may then make any requested changes, and resubmit if permitted by your teacher. If you would like to resubmit your assignment, you may do so by starting a new submission.

| Assignments                           | Score      | My Submissions | Feedback |
|---------------------------------------|------------|----------------|----------|
| Sample Assignment 1 0<br>Attachments: | 18.00 / 20 | View (1)       | View     |